# ログイン方法 WiX

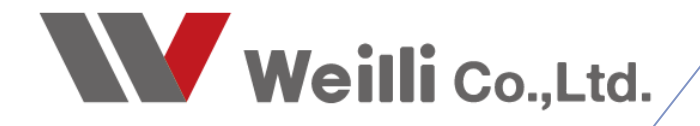

2020年03月02日改訂

## はじめに

### WiXはクラウド管理の ホームページ製作ツールです。

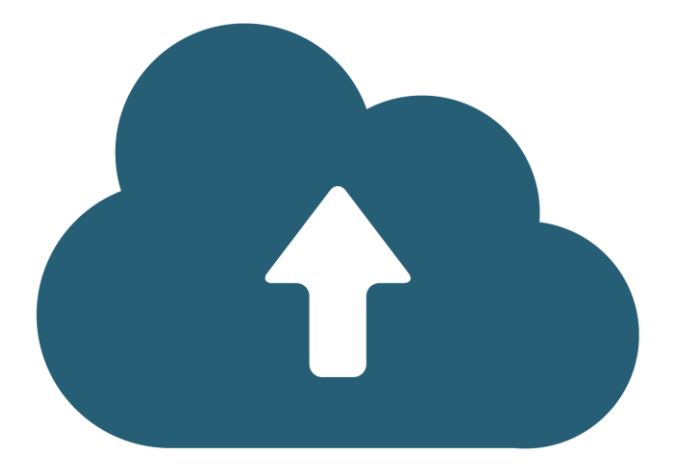

WiXはインターネット上で管理・編集ができるソフト ウェアです。

どのパソコンからでもインターネットの環境があれば、 いつでもどこでも編集・更新ができます。

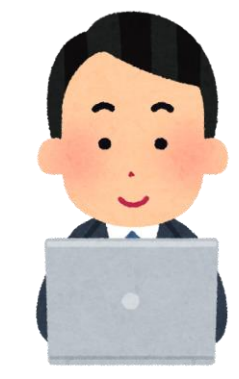

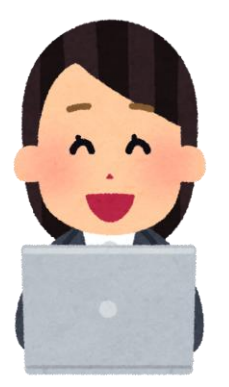

また、このマニュアルで説明するログイン方法を 社内の中で共有しておけば、 担当者を決めることなく、誰でも自分のパソコンから 編集・更新することが可能です。

#### アカウント情報

ログインのための情報を忘れないよう 記録用にご使用ください。

メールアドレス:

パスワード:

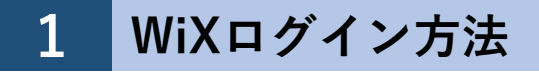

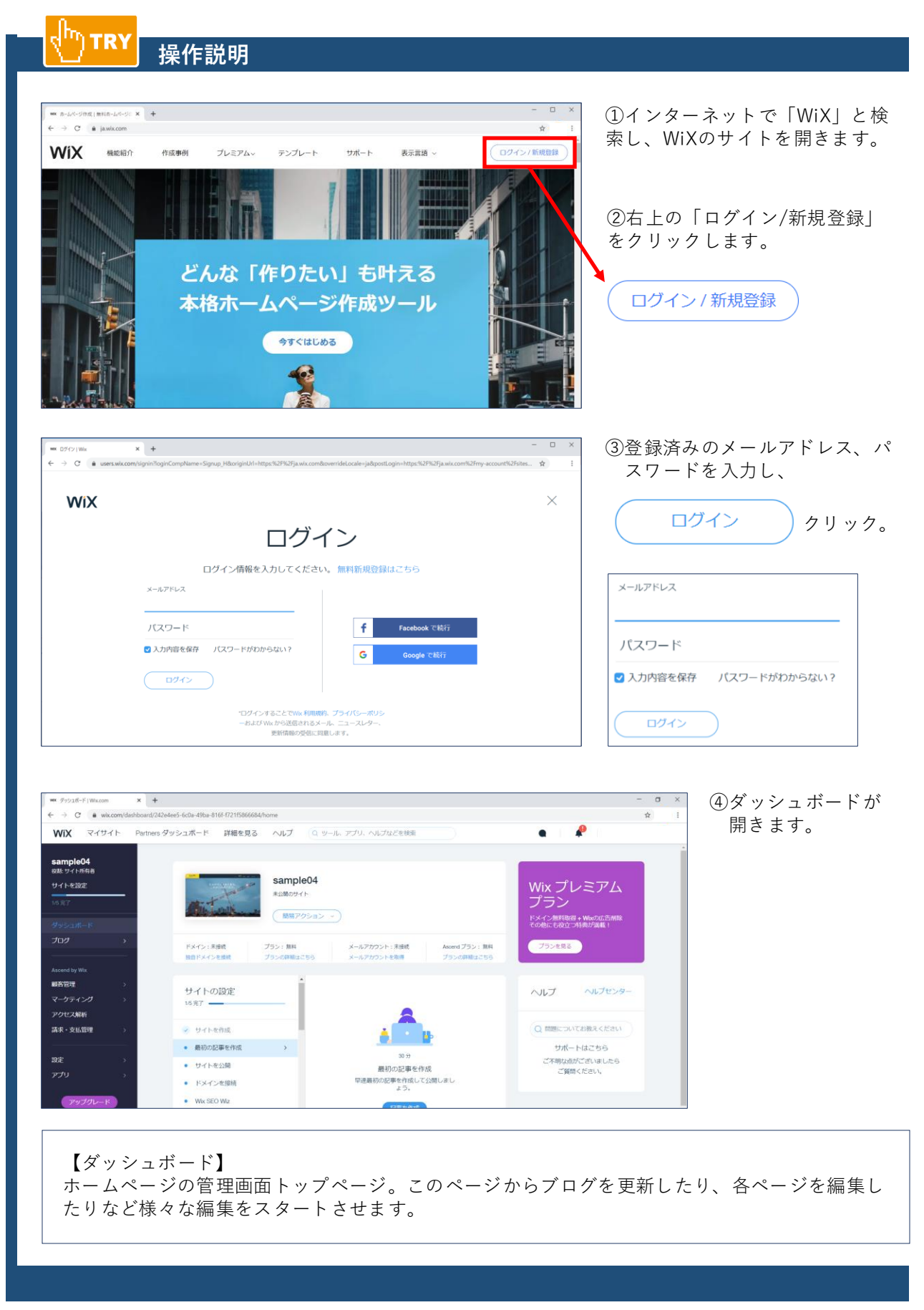

#### ご注意事項

### 2人以上で同時に編集を行わないようにしてください。

複数のウィンドウやタブでエディタを開いています ? ×

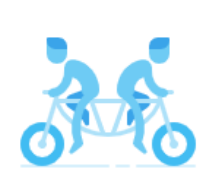

どの編集内容を保存しますか? このウィンドウの編集内容を保存するに は「編集内容を保存」をクリックしてく ださい。 その他のウィンドウの編集内容を保存す るには、「編集内容を破棄」をクリック してください。

編集内容を破棄

編集内容を保存

#### 【理由】

編集画面には何人でも入ることができるのですが、 編集を終えて、いざ保存・公開ボタンをクリックした時、 先にクリックした編集者の内容は更新されるのですが、 他に編集していた人がいた場合、その編集情報は、 その瞬間に**消えてなくなってしまいます**。

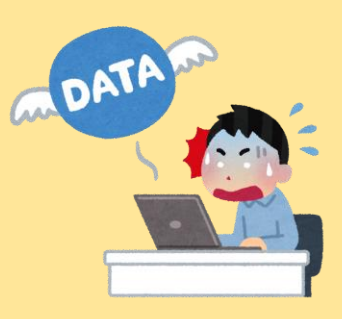

※先に保存・公開ボタンをクリックしたほう(A)の編集内容が有効になります。
ので、その時に他の人(B)が編集をしていても、
(A)の編集画面ではその編集はなされていないので、
(B)の編集記録はなくなってしまいます。

※このように2人以上の編集者がいた場合、保存をお互いに掛け合ってしまいます。

2人以上でログインしていた場合、保存・公開をクリックしようとすると、 上記のような「複数のウィンドウやタブでエディタを開いています。どの編集内容を 保存しますか?」と確認画面が表示されます。

●編集内容を保存 → こちらの編集が有効になり、相手側の編集が破棄されます。
●編集内容を破棄 → こちらの編集が破棄されます。